第一步:登录报考网站,最好选用谷歌浏览器,zk.sceea.cn,账号为身份证号,密码为身份证号后6位。

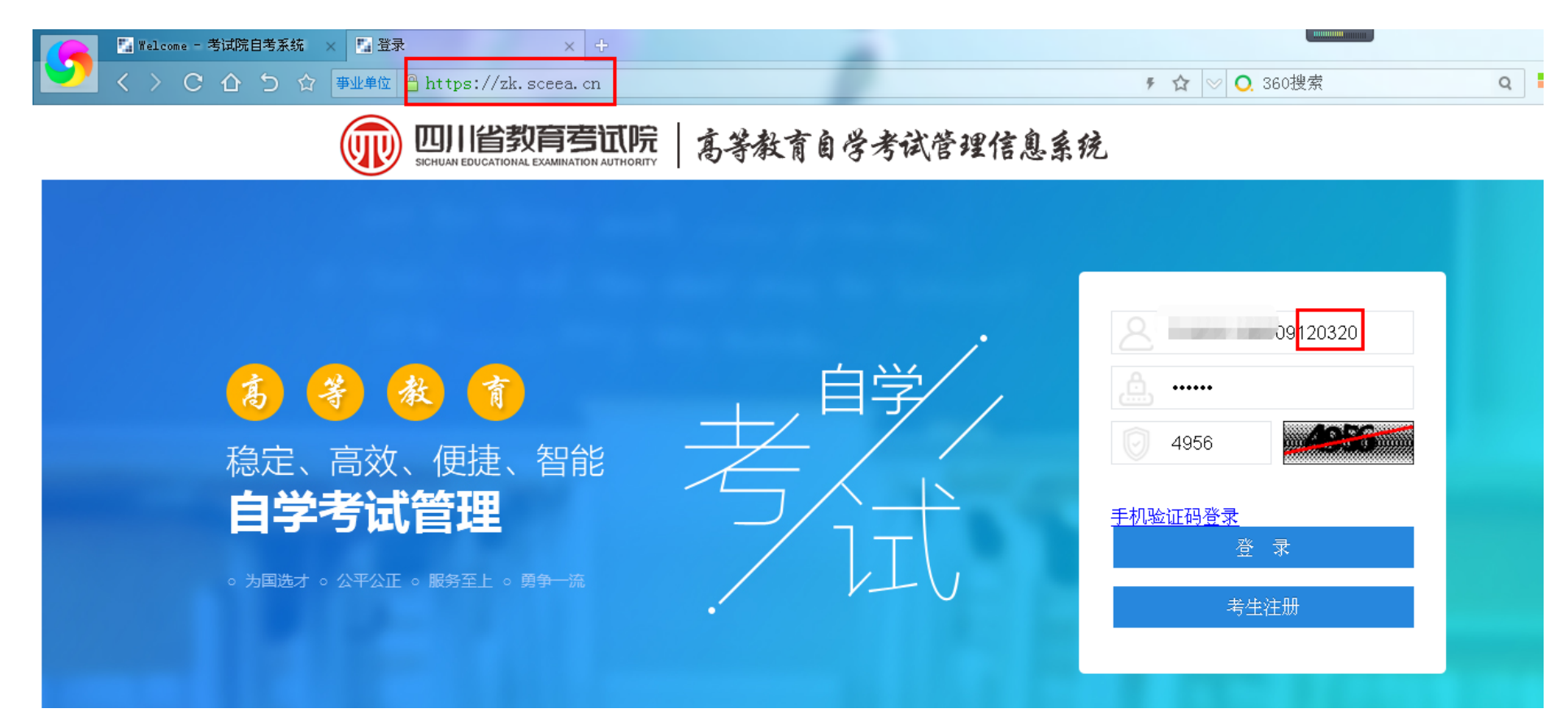

# 第二步:点击"切换准考证"。

|                                   | <b>准考证切换</b> 考生注册 报考 缴费 考籍管理 个人中心                                                           |
|-----------------------------------|---------------------------------------------------------------------------------------------|
| 准考证激活<br>准考证号:<br>请选择住考证<br>切换准考证 | 常生姓名: 第用功能   探考专业: 自考成绩查询   报考专业: 功能描述   报名市州: 功能描述   报名区县: 前指正   认证手机: 前能描述   认证邮箱: 新生注册入口 |
| 公告<br>暫无相关通知公告                    | 政策文件     没有相关文件                                                                             |

第三步:第一次登录,需要激活准考证,选中相应的准考证号,点击确定,如果考生之前注册考其他 准考证号,应选择当前准考证号。

#### 切换准考证-->选择准考证

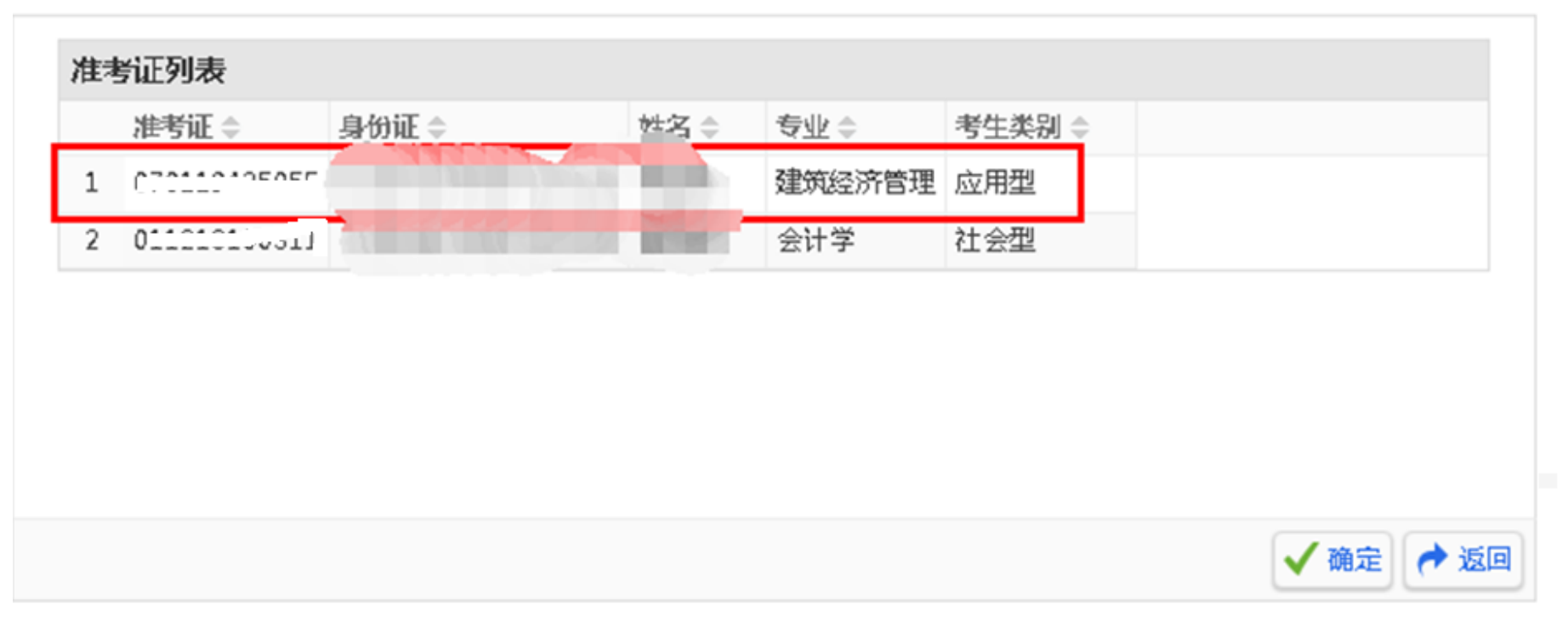

### 第四步:进入省考报考

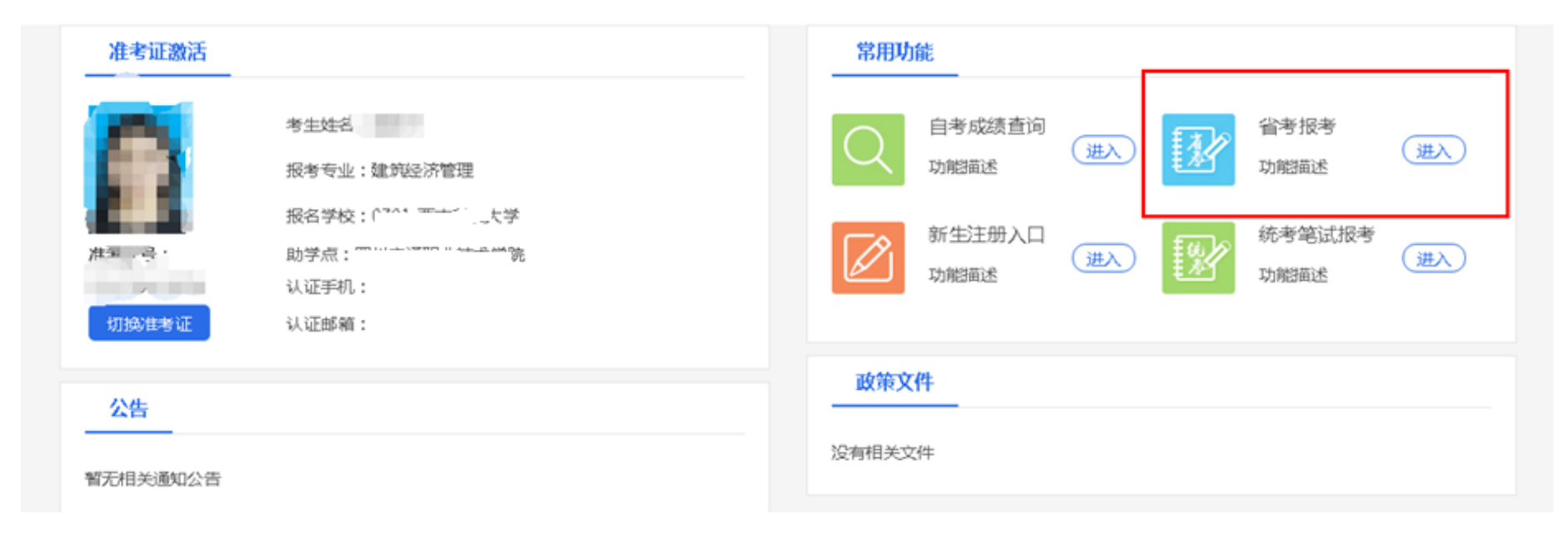

### 第四步:进入省考机考报考

| 报考管 | 理                          |    |            |                                                |    |
|-----|----------------------------|----|------------|------------------------------------------------|----|
| (i) | 统考笔试报考<br>功能描述<br>未开考      | 通入 | V          | <b>省考笔</b> 试报考<br>功能描述<br>未开考                  | 进入 |
|     | 实践课报考(英语听说)<br>功能描述<br>未开考 | 进入 | <u> 満考</u> | <b>省考机考报考</b><br>功間描述<br>2019-06-10至2019-06-14 | 进入 |
|     | 毕业论文报考<br>功能描述<br>未开考      | 进入 | L          |                                                |    |

## 第五步: 先点击 1.添加课程, 再点击 2.选择课程, 重复 1——2 操作。不能批量添加。

#### 报考管理

| 准考证号 | (    | DT       |        | 考生姓名   | »      |      |
|------|------|----------|--------|--------|--------|------|
| 学校   | ī    | <u>π</u> |        | 专业     | 建筑经济管理 |      |
| 报考课程 | 报考学校 | 报考专业     | 考试开始时间 | 考试结束时间 | 报考费用   | 操作   |
|      |      |          |        |        |        | 选择课程 |
|      |      |          | 添加课程   | 保存并缴费  | ~      | -    |

## 第六步:选择所报考科目,注意:只能单选后重复操作。

| ▲考证切换 考生注册 报考 缴费 考错管理 个人中心 |      |    |           |          |            |        |        |            |            |      |
|----------------------------|------|----|-----------|----------|------------|--------|--------|------------|------------|------|
|                            | 服老曾四 | 68 |           |          |            |        |        |            |            | ×    |
|                            |      |    | 学校        | 专业编码 ≎   | 专业名称       | 课程编码 0 | 课程名称   | 考试开始时间     | 考试结束时间     | 服考费用 |
|                            | 准考证号 | ۲  | 西~~~~     | W120201K | 工向管理       | 00051  | 管理系统中  | 2019-06-29 | 2019-07-29 | 35   |
|                            | 学校   | 0  | 25/       | W120201K | 工向管理       | 00061  | 国家税收   | 2019-06-29 | 2019-07-29 | 35   |
|                            | 报专课  | 0  | 西宋(       | W120201K | 工向管理       | 00154  | 企业管理咨询 | 2019-06-29 | 2019-07-29 | 35   |
|                            |      | 0  | 259       | W120201K | 工商管理       | 04184  | 线性代数(  | 2019-06-29 | 2019-07-29 | 35   |
|                            |      | 0  | 西洋        | W120201K | 工向管理       | 00071  | 社会保障概论 | 2019-06-29 | 2019-07-29 | 35   |
|                            | _    | 0  | 254 1     | W120201K | 工商管理       | 00042  | 社会经济统  | 2019-06-29 | 2019-07-29 | 35   |
|                            |      | 0  | 西门店       | W120201K | 工向管理       | 03708  | 中国近现代  | 2019-06-29 | 2019-07-29 | 35   |
|                            |      | <  | t → 938 [ | 1页确定 5   | 共7奏 10 剱(页 |        | •      |            |            | BUL  |

# 第七步:确认报考科目后,保存并缴费。

| 准考证号        | 0        |        |            | 考生姓名        |               | ğ     | ў<br>Ю× |             |  |  |
|-------------|----------|--------|------------|-------------|---------------|-------|---------|-------------|--|--|
| 学校          | <b>西</b> |        |            | 专业          |               | 建筑经济管 | 此筑经济管理  |             |  |  |
| 报考课程        | 报考学校     | 报考专业   | 考试开始时间     | 间 考试结束时间 报考 |               | 些用    | 操作      |             |  |  |
|             |          |        |            |             |               |       | 选择课程    |             |  |  |
| 概率论与数理统计(二) | ī        | 建筑经济管理 | 2019-06-29 | 2019-07-29  |               | j     | 选择课程    | <b>B</b> BR |  |  |
| 建筑材料        | P        | 建筑经济管理 | 2019-06-29 | 2019-07-2   | 2019-07-29 35 |       | 选择课程    | 删除          |  |  |
|             |          |        | 添加课程       | 保存并缴费       |               |       |         |             |  |  |
|             |          |        |            |             |               |       |         |             |  |  |

# 第八步:确认缴费后进入支付界面。

💮 四川省教育考试院

#### 准考证切换 考生注册 报考 缴费 考籍管理 个人中心

| 报考管理  |                     |          |                |        |          |      |     |          |      |
|-------|---------------------|----------|----------------|--------|----------|------|-----|----------|------|
| 姓名 二  | are the<br>area are | 准考证号     | 01011940000    | 身份证件类型 | 居民身份证    | 证件号码 | 9   | s: ····  |      |
| 如女    |                     | 民族       | 汉              | 学校     | 学院       | 助学点  |     | Бларт I. |      |
| 学历    |                     | 考生类型     |                | 报名形式   | 本地报名     | 考生类别 | 8   | 应用型      |      |
| 专业类型  |                     | 专业层次     | 专科             | 专业名称   | 学前教育     | 专业方向 | 9   |          |      |
| 考次    | 报考学校                |          | 时间             | 卷承     | 谭程       |      | 报考费 | 刑        | 態養状态 |
| 194   |                     | 2019-06- | -29至2019-07-29 | 学前教育   | 学前儿童语言教育 |      | 35  |          | 未繳费  |
| 194   | 学院                  | 2019-06- | 29至2019-07-29  | 学前教育   | 学前儿童健康教育 | F    | 35  |          | 未繳费  |
| 费用合计: | 70                  |          |                |        | 需缴费用合计:  |      | 70  |          |      |

#### 准考证切换考生注册 报考 微费考籍管理 个人中心

| <b>缴费管理</b> |        |                       |                        |        |           |      |        |               |
|-------------|--------|-----------------------|------------------------|--------|-----------|------|--------|---------------|
| 个人信息        |        |                       |                        |        |           |      |        |               |
| 姓名          | 朱希     | 准考证号                  | 018110301024           | 身份证件类型 | 居民身份证     | 证件号码 | 510703 | 3198907030528 |
| 性别          | 女      | 民族                    | 汉                      | 学校     | 西华大学 助学点  |      | 继续教    | 育学院           |
| 学历          | 大专(专科) | 考生类型                  | —类                     | 报名形式   | 本地报名 考生类别 |      | 应用型    |               |
| 专业类型        | 53     | 专业层次                  | 专业层次   本科   专业名称   会计学 |        | 会计学       | 专业方向 |        |               |
| 报考信息        |        |                       |                        |        |           |      |        |               |
| 考次          | 报考学校   |                       | 时间                     | 专业     | 课程        |      | 报考费用   | 缴费状态          |
| 194         | 西华大学   | 2019-06-29至2019-07-29 |                        | 会计学    | 线性代数(经管类) |      | 35     | 已缴费           |
| 费用合计:       | 35     |                       |                        |        | 需缴费用合计:   |      | 0      |               |